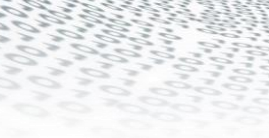

# it4sport GmbH

it₄sport

## DOKUMENTATION "PHOENIX II" - VEREINSACCOUNT

BHV-Version Stand 05.07.2017

# 1 INHALTSVERZEICHNIS

| 2 | Dok                                | Dokumentenumfang3                                                                     |  |  |  |  |  |  |  |
|---|------------------------------------|---------------------------------------------------------------------------------------|--|--|--|--|--|--|--|
| 3 | Wie                                | Wie kommt man in den Vereinsaccount3                                                  |  |  |  |  |  |  |  |
| 4 | DIE                                | Rolle Vereinsaccount bzw. Vereinsaccount plus4                                        |  |  |  |  |  |  |  |
| 5 | Die                                | Funktion Vereinsadmin und die Rolle Vereinsaccount plus5                              |  |  |  |  |  |  |  |
|   | 5.1<br>"Abtei<br>5.2<br>5.3<br>5.4 | Automatische Zuweisung der Rolle Vereinsaccount plus an die Funktion<br>ilungsleiter" |  |  |  |  |  |  |  |
| 6 | Мо                                 | dule im Vereinsaccount10                                                              |  |  |  |  |  |  |  |
|   | 6.1                                | Verein                                                                                |  |  |  |  |  |  |  |
|   | 6.2                                | Funktionen 11                                                                         |  |  |  |  |  |  |  |
|   | 6.3                                | Lizenzen und Ehrungen 11                                                              |  |  |  |  |  |  |  |
|   | 6.4                                | Seminare12                                                                            |  |  |  |  |  |  |  |
|   | 6.5                                | Seminar-Sammelanmeldung 13                                                            |  |  |  |  |  |  |  |
|   | 6.6                                | Rechnungen und Bescheide15                                                            |  |  |  |  |  |  |  |
|   | 6.7                                | Postfach                                                                              |  |  |  |  |  |  |  |
|   | 6.8                                | Danksagung an den Handballverband Württemberg16                                       |  |  |  |  |  |  |  |

it₄sport

## 2 DOKUMENTENUMFANG

Dieses Dokument unterstützt Sie bei der Einarbeitung und Verwendung der Anwendung "Phoenix II" und der Rolle *Vereinsaccount plus* (verknüpft mit der Funktion "VereinsAdmin" oder "Abteilungsleiter" [falls kein "Abteilungsleiter" hinterlegt ist, erhält die "Postadresse" den *Vereinsaccount plus]*) bzw. der Rolle *Vereinsaccount* (verknüpft mit der Funktion "VereinsAdmin Lite"). Im Folgenden werden die Arbeitsschritte beispielhaft erläutert.

it<sub>4</sub>spor

### 3 WIE KOMMT MAN IN DEN VEREINSACCOUNT

Jeder registrierte Benutzer kann sich über <u>www.bhv.it4sport.de</u> an mit seinen Zugangsdaten an der Anwendung Phönix II anmelden.

|   | Ender<br>Inder                                                                       | Login Phoenix II                                                                        |
|---|--------------------------------------------------------------------------------------|-----------------------------------------------------------------------------------------|
|   | Benutzer                                                                             |                                                                                         |
| * | Passwort                                                                             | *                                                                                       |
|   | Abbruch                                                                              | Anmelden                                                                                |
|   | *                                                                                    |                                                                                         |
|   | Neu registrieren?                                                                    |                                                                                         |
|   | Passwort vergessen?<br>Benutzername vergesse                                         | en?                                                                                     |
| D | urch die Anmeldung stimmen Si<br>Phoenix II - die Verwaltung<br>© 2012 - 2016 it4spr | e der Verwendung von Cookies zu.<br>ssoftware für Sportverbände<br>ort GmbH   Impressum |

Abbildung 1: Anmelden oder Login

Der Benutzer wird zunächst in der Rolle *Personenaccount* angemeldet. Durch Anklicken der ausklappbaren Rollen-Liste wird eine Liste der Rollen angezeigt, die diesem Benutzer zugeordnet sind.

| 1. Mustermann,                                                                                                    | Max    | Rolle: | PersonenAccount<br>PersonenAccount<br>Vereinsaccount Plus | •   | 0                           |
|----------------------------------------------------------------------------------------------------|--------|--------|-----------------------------------------------------------|-----|-----------------------------|
| A Personen                                                                                                    |        |        |                                                           |     |                             |
| Herzlich Willkommen                                                                                                    |        |        |                                                           |     |                             |
| Lieber Besucher,                                                                                                    |        |        |                                                           |     |                             |
| auf diesen Seiten können Sie Ihre eigenen beim Verband hinterlegten Daten zukünftig selber pflegen oder auch Ihr Passwort ä | ndern. |        |                                                           |     |                             |
| Wir freuen uns über Ihren Besuch auf unseren Webseiten.                                                                     |        |        |                                                           |     |                             |
| Mit freundlichen Grüßen                                                                                                    |        |        |                                                           |     |                             |
| Ihr Handballverband                                                                                                    |        |        |                                                           |     |                             |
| Phoenix II - Version 2.1<br>Siebenmeter V 1.1                                                                               |        |        |                                                           | Pho | enix II - Wiki<br>Impressum |

Abbildung 2: Auswahl Rolle Vereinsaccount plus / Vereinsaccount

Durch Auswahl der Rolle *Vereinsaccount plus* oder *Vereinsaccount* gelangt der Benutzer auf die Startseite "Vereinsaccount".

it₄spor

|                             |                                             |     | 1 Mustermann, Max | Rolle: | Vereinsaccount Plus | •      | 0                         |
|-----------------------------|---------------------------------------------|-----|-------------------|--------|---------------------|--------|---------------------------|
| 2012607030562               |                                             |     |                   |        |                     |        |                           |
| A Verei                     | nsaccount                                   |     |                   |        |                     |        |                           |
| Herzlich                    | Willkommen                                  |     |                   |        |                     |        |                           |
| Sie befinder                | sich momentan in der Rolle Vereinsaccount l | us. |                   |        |                     |        |                           |
|                             |                                             |     |                   |        |                     |        |                           |
| Phoenix II -<br>Siebenmeter | /ersion 2.1<br>V 1.1                        |     |                   |        |                     | Phoeni | ix II - Wiki<br>Impressum |

Abbildung 3: Ansicht Startseite Vereinsaccount plus / Vereinsaccount

## 4 DIE ROLLE VEREINSACCOUNT BZW. VEREINSACCOUNT PLUS

Ein Benutzer, dem die Rolle Vereinsaccount plus bzw. Vereinsaccount zugewiesen ist, hat Zugriffsrechte auf die Vereinsmodule "Verein", "Funktionen", "Lizenzen", "Ehrungen", "Seminare", "Rechnungen", "Bescheide" und "Postfach".

|                                               | Badischer Handball-Verband e. V.<br>Am Fächerbad 5<br>76131 Karlsruhe |                                                                                                    | Fischer, Nils Rolle: Vereinsaccount plu | us v                           |
|-----------------------------------------------|-----------------------------------------------------------------------|----------------------------------------------------------------------------------------------------|-----------------------------------------|--------------------------------|
| A Vereinsaccount                              |                                                                       |                                                                                                    |                                         |                                |
| Verein Funktionen Li                          | zenzen Ehrungen Seminare Rechnungen                                   | Bescheide Postfach                                                                                 |                                         |                                |
| Verein: Du                                    | ummy SG A/B                                                           |                                                                                                    |                                         | K 🗡                            |
| Vereinsdaten Bankverbin                       | dungen Konto-Zuord. Spielgemeinschaft                                 |                                                                                                    |                                         |                                |
| VereinsNr:                                    | 263                                                                   | BSB-Nord-Nr.                                                                                       | 33333                                   |                                |
| VereinsNr Spezial                             | 23263                                                                 | Landessportbund:                                                                                   | Ke                                      |                                |
| Vereinsname                                   | Dummy SG A/B                                                          | Landessportfachverba                                                                               | nd: Ba                                  |                                |
| PLZ/Ort                                       | 33333 Dummyhausen-A/B                                                 | Nation:                                                                                            | Deutschland                             |                                |
| Mitglied                                      | Vollmitglied/JSG                                                      | Verein Gründungsjahr                                                                               | r                                       |                                |
| Beitrittsdatum                                |                                                                       | Abtlg. Gründungsjahr                                                                               |                                         |                                |
| Austrittsdatum                                |                                                                       | PE Meldebogen                                                                                      | nicht gemeldet                          |                                |
| Auflösungsdatum                               |                                                                       | DebitorNr                                                                                          |                                         |                                |
| Kreis                                         | Karlsruhe                                                             | Schulden (in €)                                                                                    |                                         |                                |
| Internet                                      |                                                                       | Forderungen (in €)                                                                                 |                                         |                                |
|                                               |                                                                       | Grenzverein                                                                                        |                                         |                                |
|                                               |                                                                       | Druck Gemeinschaft-B                                                                               | estätigung                              |                                |
|                                               |                                                                       |                                                                                                    |                                         |                                |
|                                               |                                                                       | Vereinslogo:                                                                                       | Datei auswählen Keine agewählt          |                                |
| H ×                                           |                                                                       |                                                                                                    |                                         |                                |
| Phoenix II - Version 2.4<br>Siebenmeter V 1.1 | Badischer Hand<br>Handball                                            | lball-Verband e. V.   Am Fächerbad 5   76131 Ka<br>4 All AG   Fritz-Walter-Weg 19   70372 Stuttgal | arlsruhe<br>rt                          | Phoenix II - Wiki<br>Impressum |

Abbildung 4: Vereinsaccount > Module

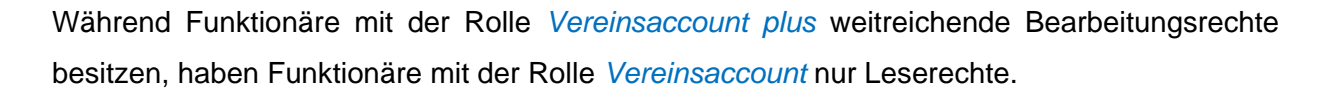

it₄spoi

## 5 DIE FUNKTION VEREINSADMIN UND DIE ROLLE VEREINSACCOUNT PLUS

# 5.1 Automatische Zuweisung der Rolle *Vereinsaccount plus* an die Funktion "Abteilungsleiter"

Die Vereinsfunktion "Abteilungsleiter" erhält immer automatisch die Rolle Vereinsaccount plus und besitzt Bearbeitungsrechte. Falls bei einem Verein kein "Abteilungsleiter" hinterlegt ist, erhält stattdessen die "Postadresse" die Rolle Vereinsaccount plus.

Des Weiteren gibt es die Funktion "VereinsAdmin", die an eine weitere Person im Verein vergeben werden kann. Diese Funktion ist ebenfalls mit der Rolle *Vereinsaccount plus* verknüpft und besitzt daher die gleichen Zugriffsrechte wie die Funktion "Abteilungsleiter" (falls dieser nicht existiert die "Postadresse").

### Hinweis:

Die Rolle *Vereinsaccount plus* kann max. an zwei Personen in einem Verein vergeben werden. Die erste Zuordnung der Funktion "VereinsAdmin" kann nur der "Abteilungsleiter" (falls dieser nicht existiert die "Postadresse") vornehmen.

Mit der Rolle Vereinsaccount plus sind u.a. folgende Bearbeitungsrechte verbunden:

- Zuweisung der Funktion "VereinsAdmin lite" an eigene Vereinsfunktionäre (5.2)
- Zuordnen von Personen zu allen anderen Vereinsfunktionen (5.3)

### 5.2 Zuweisung der Funktion "VereinsAdmin lite" durch den "VereinsAdmin"

Die Zuweisung der Rolle *Vereinsaccount* an weitere Vereinsfunktionäre (z.B. Jugendleiter, Rechnungsanschrift, etc.) geschieht durch den "Abteilungsleiter" oder den "VereinsAdmin" über die Zuweisung der Funktion "VereinsAdmin lite". Die Funktion "VereinsAdmin lite" kann beliebig oft vergeben werden. Die Person muss auf jeden Fall in Phönix II registriert sein.

Grundsätzlich können Vereinsfunktionen nur an Personen vergeben werden, die diesem Verein zugeordnet sind (s. Hinweis am Ende dieses Kapitels 5.2).

### Hinweis:

Soll eine Funktion an eine nicht natürliche Person vergeben werden, kann dies nur über die BHV-Geschäftsstelle vorgenommen werden (z.B. Rechnungsanschrift an den Hauptsitz des Vereins). Hierfür ist eine Meldung per E-Mail mit allen relevanten Kontaktdaten erforderlich.

it<sub>4</sub>spor

Die Zuweisung der Funktion "VereinsAdmin lite" an eine Person erfolgt im Menübereich "Funktionen". In der Übersicht sind alle möglichen im Verein zu vergebenden Funktionen aufgelistet. Steht ein Name neben der Funktion, wurde diese Funktion bereits dieser Person zugeordnet. Ist diese Person bereits registriert, ist dies an dem grünen Feld mit weißem Haken zu erkennen.

Soll eine (neue) Zuordnung erfolgen, muss die Funktion markiert werden, welche einer Person zugeordnet werden soll (Klick in den Kreis). Mit dem anschließenden Klick auf die Schaltfläche "Zuordnen/Bearbeiten" öffnet sich die Maske "Funktionszuordnung Bearbeiten".

| A   | Vereinsaccount                                 |                   |                                 |                 |                             |                               |
|-----|------------------------------------------------|-------------------|---------------------------------|-----------------|-----------------------------|-------------------------------|
| Ver | rein Funktionen Lizenze                        | n Ehrungen Sei    | minare Rechnungen               | Bescheide       | Postfach                    |                               |
|     | Verein: Dummy                                  | Verein C          | T                               |                 |                             |                               |
| C   | 2 4 25 > Zuo                                   | ordnen/Bearbeiten | Jahresvere                      | einsmeldung     |                             |                               |
|     | Funktion                                       | Kennzeichen       | Nachname / Vorna                | ne / Gesch      | lecht / Adresse / Tel. p.,  | g.,m. / Fax / M               |
| 0   | Abteilungsleiter<br>Rolle: Vereinsaccount plus | р                 | Schmelzer, Karin 📀              | w Mitte         | ltorstr. 2 76149 Karlsruhe  | p.:0721-782                   |
| 0   | ostanschrift                                   | р                 | Fischer, Nils 오                 | m Wald<br>Karls | hornstraße 12 76131<br>ruhe | p.:, g.:0721-9<br>m.:0152336: |
| 0   | Rechnungsanschrift                             | Р                 |                                 |                 |                             |                               |
| 0   | Jugendleiter                                   |                   | Fischer,<br>Dummy_staffelleiter | m Wald<br>Karls | hornstraße 12 76131<br>ruhe | p.:, g.:, m.:                 |
| 0   | Spielleiter Frauen                             |                   |                                 |                 |                             |                               |
| 0   | Spielleiter Jugend männlich                    |                   |                                 |                 |                             |                               |
| 0   | Spielleiter Jugend weiblich                    |                   |                                 |                 |                             |                               |
| 0   | Spielleiter Männer                             |                   |                                 |                 |                             |                               |
|     | SSO Decconline-Rearbeiter                      |                   |                                 |                 |                             |                               |

Abbildung 5: Vereinsaccount > Modul Funktionen

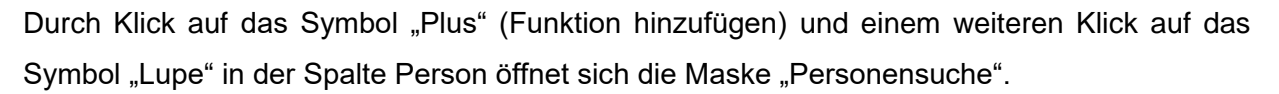

it₄spor

| A Vereinsaccount                    |                                |                        |                  |     |
|-------------------------------------|--------------------------------|------------------------|------------------|-----|
| Verein Funktionen Lizenzen Ehrungen | Seminare Rechnungen Bescheide  |                        |                  |     |
| Funktionszuordnung Bearbeiten       | für <u>Vereinsadmin Lite</u> : |                        |                  | н   |
| •                                   | hier klicken                   |                        |                  |     |
| Ebene Person                        | Funktion ab                    | zugeord. Kommunikation | k.0              |     |
| Verein •                            | Q X #                          |                        | 🔹 💷 kommisarisch | × × |
|                                     | Suchen                         |                        |                  |     |
|                                     |                                |                        |                  |     |

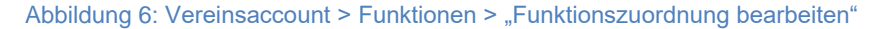

|                       |              |                |                          |                    | 🙎 Mustermann, Max | Rolle: Verein   | saccount Plus | •            |
|-----------------------|--------------|----------------|--------------------------|--------------------|-------------------|-----------------|---------------|--------------|
| Vereinsaccou          | nt           |                |                          |                    |                   |                 |               |              |
| rein Funktionen       | Lizenzen Ehr | ungen Seminare | Rechnungen Besche        | lide               |                   |                 |               |              |
| Nachname:             | Muster*      |                | Vorname:                 |                    |                   | Geburtstag:     |               |              |
| Firma:                |              |                | PLZ:                     |                    |                   | Ort;            |               |              |
| Telefon:              |              |                | Email:                   | 0                  |                   | Benutzername:   |               |              |
| a « 25 >              | Auswählen    | Abbruch Vo     | rsicht! Auswahl bleibt l | eim Blättern nicht | bestehen!         |                 |               |              |
| Nachname              | Vorname      | Firma/Inst.    | Geburtstag               | Ort                | Email             |                 | Telefon       | Telefon mobi |
| Muster                | Manuela      |                | 12.04.1997               | Musterstadt        | manumuster@hc     | musterstadt.org | 00110-98765   |              |
| Muster                | Max          |                | 02.02.1984               | Musterstadt        | mustermax@hcm     | usterstadt.org  |               |              |
| Mustermann            | Max          |                | 12.12.1995               | Musterstadt        | mail@hcmusterst   | adt.org         |               |              |
| oenix II - Version 2. | 1            |                |                          |                    |                   |                 |               | Phoenix II   |

#### Abbildung 7: Vereinsaccount > Funktionen > "Personensuche"

Durch Texteingabe in das Feld Nachname (z.B. eines Namensteils plus \*) des gesuchten Vereinsmitglieds und einen Klick auf die Lupe werden alle Personen mit diesem Namen angezeigt, die dem Verein zugeordnet sind. Die gewünschte Person kann vorne im Kreis markiert und mit einem Klick auf "Auswählen" in die Funktionsmaske übernommen werden.

In der Maske "Funktionszuordnung Bearbeiten" sind noch weitere Eingaben möglich/nötig:

- Funktion ab: <u>muss</u> eingegeben werden
- Kennzeichen "kommissarisch": kann eingegeben werden
- zugeordnete Kommunikation: Die für diese Funktion relevante Mailanschrift kann hier zugeordnet werden sofern bei der Person mehrere Mailanschriften hinterlegt sind. Wird keine Mailanschrift ausgewählt, wird grundsätzlich die bei der Person im

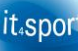

|             | Personenaccount als "Email 1" eingetragene für die     |
|-------------|--------------------------------------------------------|
|             | Kommunikation verwendet.                               |
| Speichern:  | Klick auf das Symbol "Diskette"                        |
| Löschen:    | Klick auf das Symbol "X"                               |
| Bearbeiten: | Klick auf das Symbol "Stift", anschließend muss wieder |
|             | gespeichert werden.                                    |

Die ausgewählte Person besitzt nun die Funktion "VereinsAdmin Lite" mit der Rolle *Vereinsaccount*.

### Hinweis:

Wenn eine Person nicht gefunden wird, dann ist die Person diesem Verein nicht zugeordnet. Dann muss die Person informiert werden, dass sie sich an Phönix II registrieren und über den *Personenaccount* im Tab "Vereinszugehörigkeit" dem Verein zuordnen muss.

Anschließend kann die Person dann im *Vereinsaccount plus* ausgewählt und einer Funktion zugeordnet werden.

# 5.3 Zuordnen und Bearbeiten von Vereinsfunktionen über die Rolle Vereinsaccount plus

Nur über die Rolle *Vereinsaccount plus* können auch alle weiteren Vereinsfunktionen bearbeitet bzw. an Vereinsmitglieder vergeben werden. Die Vorgehensweise entspricht der Zuweisung der Funktion "VereinsAdmin lite" wie unter Ziffer 5.2 beschrieben.

Soll eine bereits **zugeordnete Funktion** neu bzw. erneut vergeben werden, kann nach Aktivierung der Bearbeitung durch Klick auf das Symbol "Stift" durch einen Klick auf das Symbol "Lupe" in der Spalte Person die Maske "Personensuche" geöffnet und eine neue Person gesucht werden. Je nachdem wie groß die Anzahl der Funktionsträger sein darf, wird die vorhandene Zuordnung beibehalten oder ins Archiv verschoben.

Die folgenden drei Funktionen müssen dabei immer vergeben sein und können nicht gelöscht, sondern lediglich durch andere Personen ersetzt werden:

- Postanschrift
- Rechnungsanschrift
- Abteilungsleiter

An wie viele Personen eine bestimmte Vereinsfunktion zugeordnet werden kann, ist unterschiedlich, wird durch die BHV-Geschäftsstelle festgelegt und kann der folgenden Tabelle entnommen werden ( $,0^{\circ}$  = beliebig):

| Funktion                     | Anzahl   |
|------------------------------|----------|
| Abteilungsleiter             | 1        |
| Postanschrift                | 1        |
| Rechnungsanschrift           | 1        |
| Jugendleiter                 | 1        |
| Spielleiter Frauen           | 1        |
| Spielleiter Jugend männlich  | 1        |
| Spielleiter Jugend weiblich  | 1        |
| Spielleiter Männer           | 1        |
| SSO Passonline-Bearbeiter    | 2        |
| SSO Passonline-Leser         | 2        |
| stellvertr. Abteilungsleiter | 2        |
| stellvertr. Jugendleiter     | 1        |
| VereinsAdmin                 | 1        |
| VereinsAdmin Lite            | beliebig |

Abbildung 8: Anzahl der Funktionsträger

### 5.4 Jahresvereinsmeldung der Funktionsinhaber

Für den Verband ist es wichtig, dass die Daten der Vereine und der Funktionäre aktuell und korrekt sind. Die Daten können ganzjährig durch die Personen selbst (Personenaccount) geändert werden. Die Zuordnung von Personen zu Funktionen kann vom Abteilungsleiter oder vom VereinsAdmin ebenfalls ganzjährig erfolgen. Es gibt jedoch die "Jahresvereinsmeldung" welche von der BHV-Geschäftsstelle immer vom 15.06. bis zum 31.07. eine Jahres freigeschaltet wird. Nur in diesem Zeitfenster ist der Button "Jahresvereinsmeldung" sichtbar. Die Abgabe der Jahresmeldung ist verpflichtend und wird durch drücken des Buttons ausgelöst. Bitte beachten Sie, dass die Meldung nur möglich ist, wenn alle Funktionen, die mit einem "P" gekennzeichnet sind auch mit Personen belegt sind.

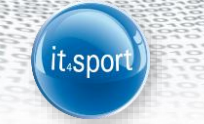

| BHV<br>Network | Bad<br>Am<br>761                                                           | discher Handball-Verband (<br>Fächerbad 5<br>131 Karlsruhe | ν.                     |                               | 👤 Fischer, Nils | Rolle: | Vereinsaccount plus | ¥ | 0 |  |
|----------------|----------------------------------------------------------------------------|------------------------------------------------------------|------------------------|-------------------------------|-----------------|--------|---------------------|---|---|--|
| <b>A</b>       | Vereinsaccount                                                             |                                                            |                        |                               |                 |        |                     |   |   |  |
| Verein         | Verein Funktionen Lizenzen Ehrungen Seminare Rechnungen Bescheide Postfach |                                                            |                        |                               |                 |        |                     |   |   |  |
|                | Verein: Dummy SG A/B                                                       |                                                            |                        |                               |                 |        |                     |   |   |  |
| ٩              | ≮ 25 ≯ Zuordr                                                              | nen/Bearbeiten                                             | Jahresvereinsmeldung   |                               |                 |        |                     |   |   |  |
| F              | unktion                                                                    | Kennzeichen Nac                                            | name / Vorname / Gesch | echt / Adresse / Tel. p.,g.,r | n. / Fax / Mail |        |                     |   |   |  |

Abbildung 9: Jahresvereinsmeldung

## 6 MODULE IM VEREINSACCOUNT

Derzeit werden folgende Module angezeigt:

- Verein
- Funktionen
- Lizenzen
- Ehrungen
- Seminare
- Rechnungen
- Bescheide
- Postfach

|                              |                                     |                 | 1 Fischer           | r, Nils Rolle: | Vereinsaccount plus | • © |
|------------------------------|-------------------------------------|-----------------|---------------------|----------------|---------------------|-----|
| Vereinsaccount               |                                     |                 |                     |                |                     |     |
| Verein Funktionen Lizenzen   | n Ehrungen Seminare Rechnungen Besc | cheide Postfach |                     |                |                     |     |
| Verein: Dummy                | SG A/B ▼                            |                 |                     |                |                     | K 🗡 |
| Vereinsdaten Bankverbindunge | n Konto-Zuord. Spielgemeinschaft    |                 |                     |                |                     |     |
| VereinsNr:                   | 263                                 | BSB-No          | rd-Nr. 33           | 3333           |                     |     |
| VereinsNr Spezial            | 23263                               | Landes          | sportbund: K        |                |                     |     |
| Vereinsname                  | Dummy SG A/B                        | Landes          | sportfachverband: B |                |                     |     |
| PLZ/Ort                      | 33333 Dummyhausen-A/B               | Nation          | De                  | eutschland     |                     |     |
| Mitglied                     | Vollmitglied/JSG                    | Verein          | Gründungsjahr       |                |                     |     |
| Beitrittsdatum               |                                     | Abtlg. (        | ründungsjahr        |                |                     |     |
| Austrittsdatum               |                                     | PE Melo         | lebogen nie         | cht gemeldet   |                     |     |
| Auflösungsdatum              |                                     | Debitor         | Nr                  |                |                     |     |
| Kreis                        | Karlsruhe                           | Schuld          | en (in €)           |                |                     |     |
| Internet                     |                                     | Forder          | ingen (in €)        |                |                     |     |

Abbildung 10: Vereinsaccount Module

Sollte der Benutzer die Rolle *Vereinsaccount* bzw. *Vereinsaccount plus* in mehreren Vereinen haben (Ausnahme; evtl. bei Spielgemeinschaften), dann kann er im Feld Verein den gewünschten Verein aus der Liste auswählen. Es werden nur die Daten des ausgewählten Vereins angezeigt.

it₄spor

Während die Rolle *Vereinsaccount* nur Leserecht besitzt, können mit der Rolle *Vereinsaccount plus* in den Modulen Verein, Funktionen und Seminare Bearbeitungen vorgenommen werden. In allen anderen Modulen besteht generell nur ein Leserecht.

### 6.1 Verein

Vereinsdaten, Bankverbindungen und Konto-Zuordnungen können nur von der Verbandsgeschäftsstelle geändert werden. Editierbar sind mit der Rolle *Vereinsaccount plus* lediglich die Internetadresse und die Gründungsjahre.

### 6.2 Funktionen

Siehe hierzu 5.2 und 5.3.

### 6.3 Lizenzen und Ehrungen

In den Modulen Lizenzen und Ehrungen kann der Benutzer die Personen mit Lizenzen bzw. Ehrungen ansehen. Der Benutzer kann die angezeigten Daten nach unterschiedlichen Such-Kriterien filtern.

|                                     |                       |                    |                   |                      | L Mustermann, M | ax Rolle: Vereinsa | ccount Plus           | ٠                 | 0      |
|-------------------------------------|-----------------------|--------------------|-------------------|----------------------|-----------------|--------------------|-----------------------|-------------------|--------|
| Vereinsac                           | count                 |                    |                   |                      |                 |                    |                       |                   |        |
| ein Funktione                       | en <b>Lizenzen</b> El | hrungen Seminare R | echnungen Beschei | de                   |                 |                    |                       |                   |        |
| Verein:                             | HC Musterstad         | •                  | Lizenzart:        | Keine Auswah         | al 🔹            | Geschlech          | t: Keine Ausv         | vahl 🔹            |        |
| Nachname:                           |                       |                    | Vorname:          |                      |                 | Gültig bi          | s: 🔳                  |                   |        |
| <b>4</b> 25                         | >                     |                    |                   |                      |                 |                    |                       |                   |        |
| Name                                | Vorname               | Geburtsdatum       | m/w               | Lizenzart            | Lizenznr        | Prüfungsdatum      | letzte<br>Fortbildung | Gülti             | ig bi: |
| Muster                              | Manuela               | 12.04.1997         | w                 | Trainer-C-<br>Lizenz | 4711            | 04.02.2010         | 19.06.2014            | 31.12             | 2.201  |
| Muster                              | Manuela               | 12.04.1997         | w                 | SR-Lizenz            | 0815            | 01.07.2013         | 01.07.2015            | 30.06             | 5.201  |
| enix II - Version<br>Denmeter V 1.1 | n 2.1                 |                    |                   |                      |                 |                    |                       | Phoenix II<br>Imp | I - W  |

Abbildung 11: Vereinsaccount Modul Lizenzen

### 6.4 Seminare

Das Modul Seminare besteht aus zwei Teilen. Durch Klick auf die Schaltfläche "**zur Teilnehmer-Übersicht**" kann der Benutzer in die "Seminarteilnehmer-Übersicht" wechseln. Hier werden die Teilnehmer seines Vereins angezeigt, die sich zu einem Seminar angemeldet haben und die bereits zur Teilnahme am Seminar freigegeben wurden. Der Benutzer kann die angezeigten Daten nach unterschiedlichen Such-Kriterien filtern.

it<sub>4</sub>spor

|                        |                    |                   |                    | 1 Mustermann, M | fax Rolle: | Vereinsaccount Plus | •              |
|------------------------|--------------------|-------------------|--------------------|-----------------|------------|---------------------|----------------|
| Vereinsaccount         |                    |                   |                    |                 |            |                     |                |
| erein Funktionen Lizen | zen Ehrungen Se    | <b>minare</b> Red | nnungen Bescheide  |                 |            |                     |                |
| Verein: HC M           | usterstadt         |                   | SeminarNr:         |                 | Jah        | r: 2015             | 0              |
| Q < 25 >               | zur Teilnehmer-Fre | igabe             |                    |                 |            |                     |                |
| Nachname,<br>Vorname   | Geburtstag         | m/w               | SeminarNr          | Start           | Ende       | Seminar             |                |
| Muster, Manuela        | 12.04.1997         | W                 | Muster_Test_Verein | 12.08.2015      | 12.08.2015 | Musterseminar_V     | ereinsfreigabe |

Abbildung 12: Vereinsaccount Modul Seminare - Seminarteilnehmer-Übersicht

Über die Schaltfläche "**zur Teilnehmer-Freigabe**" werden Anmeldungen zu einem Seminar aufgelistet, die noch freizugeben bzw. abzulehnen sind.

Der Benutzer in der Rolle Vereinsaccount plus kann zu einem Seminar angemeldete Teilnehmer, die noch auf eine Freigabe warten, auswählen und durch Klick auf das Symbol "Haken" zur Teilnahme am gewählten Seminar freigeben oder durch Klick auf das rote Symbol "Ø" die Teilnahme am betreffenden Seminar ablehnen. Dies ist nur möglich, wenn für die Teilnahme an einem Seminar eine Vereins-Freigabe erforderlich ist.

Nach Freigabe bzw. Ablehnung der Anmeldung ändert sich der Status der Anmeldung und eine Benachrichtigungs-E-Mail geht an die E-Mail-Adresse des Teilnehmers.

|                   |                 |                          |                   | 💄 Mustermann, Max                 | Rolle:   | Vereinsaccount Plus     | •                             | 0      |
|-------------------|-----------------|--------------------------|-------------------|-----------------------------------|----------|-------------------------|-------------------------------|--------|
|                   |                 |                          |                   |                                   |          |                         |                               |        |
| A Vereinsaccou    | int             |                          |                   |                                   |          |                         |                               |        |
| Verein Funktionen | Lizenzen Ehrung | gen <b>Seminare</b> Rech | nungen Bescheide  |                                   |          |                         |                               |        |
| Seminarteilnehmer | Freigabe        |                          |                   |                                   |          |                         |                               |        |
| Verein:           | HC Musterstadt  | •                        | SeminarNr:        |                                   | Status:  | Mail, Freigabe Verein a | angefordert •                 | 0      |
| Vorname:          |                 |                          | Nachname:         |                                   |          |                         |                               |        |
| Q 4 25 >          | zur Teilne      | hmer-Übersicht 🖌 🧟       | •                 |                                   |          |                         |                               |        |
| Nachname, Vo      | rname m/w       | Seminarnummer            | Seminar           | Start/Er                          | de       | Gebühr/Zahler           | Status                        |        |
| 🗐 Muster, Max     | m               | Muster_Test_Verein       | Musterseminar_Ven | einsfreigabe 12.08.20<br>12.08.20 | 15<br>15 | 20 EUR / Melder         | Mail, Freigabe<br>angefordert | Verein |

Abbildung 13: Vereinsaccount Modul Seminare - Seminarteilnehmer-Freigabe

### 6.5 Seminar-Sammelanmeldung

Auf der **Übersichtsseite** können alle Seminare gesucht werden, die noch nicht abgeschlossen sind. Zusätzlich gibt es Filter wie Lehrgangsart, Beginn und Ende, Lizenzarten oder Bezirk. Nach Auswahl eines Seminars kommt man über den Button "Anmeldungen" zur Ansichtsmaske um neue Teilnehmer aus seinem Verein hinzuzufügen.

it<sub>4</sub>spor

|   | <b>A</b>        | Vereinsaccount                          | ePass                                                                                                    |                   |                          |               |                      |                  |            |                            |               |
|---|-----------------|-----------------------------------------|----------------------------------------------------------------------------------------------------|-------------------|--------------------------|---------------|----------------------|------------------|------------|----------------------------|---------------|
|   | Verein          | Funktionen Liz                          | enzen Seminare Rechnungen <b>S</b>                                                                                                    | ammelanm          | eldung Spielstätten      | Termine       | KFR Mannschaft anm   | elden Meldebogen |            |                            |               |
|   |                 | Verein:                                 | SV 1845 Esslingen                                                                                                    | Ŧ                 | Seminar Beginn:          | <b>iii</b> 12 | 2.10.2016 bis        | i                |            |                            | i             |
| 2 |                 | Seminar-Nr.:                            | Tr-C-PL-1-17                                                                                                    |                   | Seminar Ende:            | İ             | bis                  | <b></b>          |            |                            |               |
| I |                 | Lehrgangsart:                           | Keine Auswahl                                                                                                    | T                 | Lizenzart:               | Keine         | Auswahl              | •                |            |                            |               |
| I | Be              | schreibung/Titel:                       |                                                                                                    |                   | Bezirk:                  | Keine         | Auswahl              | *                |            |                            |               |
|   | ٩               | ≮ 25 ≯                                  | 1 Ergebnis 🗵 Anmeldungen                                                                                                    |                   |                          |               |                      |                  |            |                            |               |
| 1 | S               | eminarnr.                               | Beschreibung/Titel                                                                                                    |                   | Ai                       | nm/maxTn      | Beginn               | Ende             | Meldeschl. | Status                     |               |
| 1 | Tr-             | C-PL-1-17                               | Trainer C Prüfungslehrgang<br>Ort: Landessportschule Albstadt<br>Beginn: Montag, 23.01.2017 um 10<br>Ende: Freitag, 27.01.2017 um 12.3 | 0.00 Uhr<br>0 Uhr | 14                       | /20           | 23.01.2017 10:00     | 27.01.2017 12:30 | 02.01.2017 | geplant (6<br>Plätze frei) |               |
|   | Phoen<br>Aufste | ix II - Version 2.4<br>iger Version 1.0 | Volleyball-L                                                                                                    | andesverban       | d Württemberg e.V.   Fri | tz-Walter-We  | g 19   70372 Stuttga | rt               |            | Phoenix II -<br>Impre      | Wiki<br>essum |

#### Abbildung 14: Übersichtsseite

Zum **Anmelden von Teilnehmern** muss zunächst muss die Anzahl Teilnehmer eigegeben werden, die man anmelden möchte. Diese Zahl wird bei Seminar reserviert und kann in der Zwischenzeit nicht für andere Vereine verwendet werden. Teilnehmer können über die Suche innerhalb des eigenen Vereins gesucht werden. Hier werden aus Datenschutzgründen nur Personen gefunden, welche

- bereits eine Funktion bei Ihnen im Verein hinterlegt haben (z.B. Jugendleiter, Schiedsrichter, Z/S...),
- oder sich in Phönix II registriert haben/angemeldet sind und über den *Personenaccount* im Tab "Vereinszugehörigkeit" sich dem Verein zugeordnet haben.

Außerdem können Personen auch direkt erfasst werden. Einfach "Nachname Vorname" eingeben, "Tab" drücken und Geburtsdatum und E-Mail-Adresse ergänzen. Ist die Person im System bekannt, wird ihr die Vereinszugehörigkeit zugewiesen. Ist die Person noch nicht bekannt oder nicht registriert, so wird eine entsprechende E-Mail generiert (Schnellregistrierung).

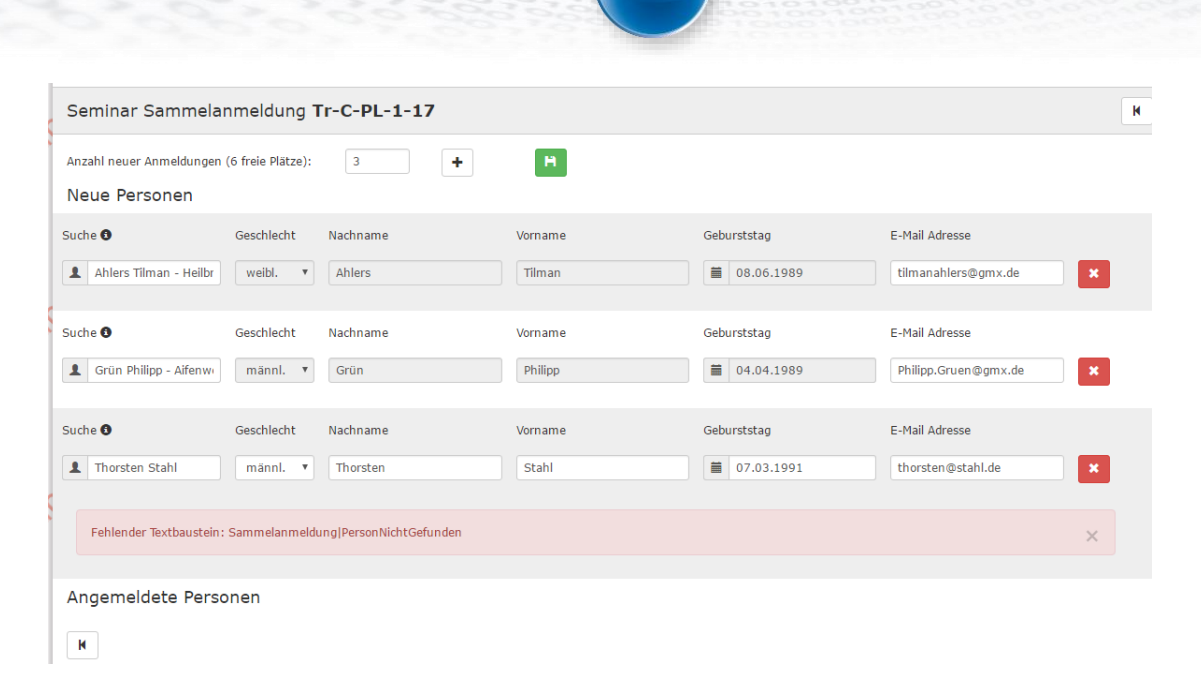

it₄spor

Abbildung 15: Neue Teilnehmer anmelden

Um die **Auswahl zu speichern** klickt man nun auf den Speichern-Button, sodass die Teilnehmer im Seminar als "Onlineanmeldung" eingetragen werden. Auch für jene Personen die noch nicht registriert sind.

| Seminar Sammelanmeldung Tr-C-PL-1-17                                                    |                                             |                      |  |  |  |  |  |  |  |  |
|-----------------------------------------------------------------------------------------|---------------------------------------------|----------------------|--|--|--|--|--|--|--|--|
| Anzahl neuer Anmeldungen (3 freie Plätze):<br>Neue Personen                             | 3                                           | H                    |  |  |  |  |  |  |  |  |
| Angemeldete Personen                                                                    |                                             |                      |  |  |  |  |  |  |  |  |
| Ahlers, Tilman                                                                          | 08.06.1989                                  | tilmanahlers@gmx.de  |  |  |  |  |  |  |  |  |
| Grün, Philipp                                                                           | 04.04.1989                                  | Philipp.Gruen@gmx.de |  |  |  |  |  |  |  |  |
| Thorsten, Stahl (nicht registriert)<br>Registrierungslink: http://testvlw.it4sport.de/i | 07.03.1991<br>ndex.php?phoenix=phoenixbase. | thorsten@stahl.de 🗙  |  |  |  |  |  |  |  |  |
| Es wurden 2 Personen angemeldet.                                                        |                                             |                      |  |  |  |  |  |  |  |  |

Abbildung 16: Auswahl speichern

Die Teilnehmer können bis zum Meldeschluss auch noch abgemeldet werden (Vereinsaccount plus -> Sammelanmeldung ->Seminar auswählen -> auf "Anmeldung" klicken -> abmelden durch Klick auf "X"). Zusätzlich können sich die Personen selbstständig über ihren

Personenaccount -> Seminare von einem Seminar abmelden (vor Meldeschluss). Zu beachten ist, dass je nach Zeitraum der Abmeldung ggfs. Gebühren entstehen können.

it₄spor

### 6.6 Rechnungen und Bescheide

In den Modulen Rechnungen und Bescheide kann der Benutzer die Rechnungen bzw. Bescheide an seinen Verein einsehen.

Der Benutzer kann die angezeigten Daten nach unterschiedlichen Such-Kriterien filtern.

Im Modul Rechnungen sind diese mit den wichtigsten Daten aufgelistet. Die Rechnung kann direkt angesehen und auch ausgedruckt werden. Durch Klick auf "Details" werden die Details/Einzelpositionen zur Rechnung angezeigt.

|                                    |                                |           |             | 1 Mustermar | in, Max Roll | le: Vereinsacci | ount Plus |           | 0     |
|------------------------------------|--------------------------------|-----------|-------------|-------------|--------------|-----------------|-----------|-----------|-------|
| A Vereinsaccount                   |                                |           |             |             |              |                 |           |           |       |
| Verein Funktionen Lizenzen Ehrunge | n Seminare <b>Rechnungen</b>   | Bescheide |             |             |              |                 |           |           |       |
| Verein: HC Musterstadt             | Rechnun                        | pNr: O    |             |             |              | Mahnstufe:      | Keine     | Auswahl • |       |
| Betrag von: >=                     | Betrag b                       | is: <=    |             |             |              | Zahlungsart:    | Keine     | Auswahl 🔻 |       |
| Q & 25 >                           |                                |           |             |             |              |                 |           |           |       |
| Rechnung-Nr RgDatum Ber            | nerkung                        | Betrag    | Zahlung     | sziel Zahl  | ingsart      | Mahnstufe       | Druck     | Status    |       |
| 1474 / 2015 30.07.2015 Leis        | tungstermin: 15.07.2015        | 190.00 €  | 13.08.20    | 15 Überv    | reisung      |                 | ansehen   | gednuckt  | Detai |
| Artikel-<br>Nr Artikel-Bezeichnung |                                | Anzahl    | Einzelpreis | Steuersatz  | Summe bro    | utto Liefer     | scheinNr  |           |       |
| 280 TN-Gebühr Trainer-LG (B) - D   | ez. Trainer-FB in Musterhausen | 1         | 150.00€     | 0%          | 150.00€      |                 |           |           |       |
| 240 Spielverlegung Bz Tag/Ort (86  | 30) - Spiel 56789              | 1         | 40.00€      | 7%          | 40.00€       |                 |           |           |       |

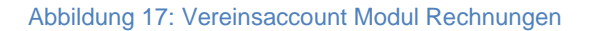

Im Modul Bescheide sind diese mit den wichtigsten Daten aufgelistet. Durch Klick auf den blauen Link werden die Details zum Bescheid angezeigt. Der Bescheid selbst ist kein Buchungsbeleg, da die Geldbußen/Geldstrafen und die Verwaltungskosten des Bescheids erst mit der Monatsrechnung des Vereins fakturiert und fällig werden.

|                    |                                 |            |                |                                     |                                              | 1 Mustermann, Max                           | Rolle: | Vereinsaccount Plus | •                              |
|--------------------|---------------------------------|------------|----------------|-------------------------------------|----------------------------------------------|---------------------------------------------|--------|---------------------|--------------------------------|
|                    |                                 |            |                |                                     |                                              |                                             |        |                     |                                |
| ŧ.                 | Vereinsaccount                  |            |                |                                     |                                              |                                             |        |                     |                                |
| Verein             | Funktionen Lizenzen             | Ehrungen S | Seminare Rechr | nungen Besche                       | ide                                          |                                             |        |                     |                                |
|                    | Verein: HC Muste                | rstadt     | ٠              |                                     |                                              |                                             |        |                     |                                |
| ٩                  | ¢ 25 >                          |            |                |                                     |                                              |                                             |        |                     |                                |
| Status             | Str.BeschNr.                    | Staffel    | SpNr.          | Bezahlt                             | Datum                                        | Rücknahme-Da                                | tum    | Ersteller           | Betrag                         |
| 1000               | 01003/2015 / HVW                |            | n.V.           | ausstehend                          | 30.07.2015                                   |                                             |        | Andrea Schiele      | 30,00 €                        |
| Phoenix<br>Siebenn | II - Version 2.1<br>neter V 1.1 |            | Handballvert   | band Württemberg<br>Handball4All AG | e.V. (HVW)  Fritz-Wal<br>Fritz-Walter-Weg 19 | ter-Weg 19   70372 Stutt<br>70372 Stuttgart | igart  |                     | Phoenix II - Wiki<br>Impressum |

it₄spor

Abbildung 18: Vereinsaccount Modul Rechnungen

### 6.7 Postfach

Das Modul Postfach kann vom BHV dazu genutzt werden bestimmte Dokumente im Vereinsaccount zu hinterlegen. Diese Dokumente können dann im Postfach abgerufen werden und sollte eine Lesebestätigung erforderlich sein, so kann diese durch Markieren des Entsprechenden Dokumentes und Klick auf "Bestätigung" abgegeben werden.

| Binter<br>Included instruct                 | Badischer Handball<br>Am Fächerbad 5<br>76131 Karlsruhe | -Verband e. V.                                                                    | L Fischer, Nils Rolle:                             | Vereinsaccount plus | •                              |
|---------------------------------------------|---------------------------------------------------------|-----------------------------------------------------------------------------------|----------------------------------------------------|---------------------|--------------------------------|
| ♠ Vereinsacco                               | unt                                                     |                                                                                   |                                                    |                     |                                |
| Verein Funktionen                           | Lizenzen Ehrungen S                                     | eminare Rechnungen Bescheide <b>Postfach</b>                                      |                                                    |                     |                                |
| Verein:                                     | Dummy SG A/B                                            | Beschreibung:                                                                     | Lesebestätigung:                                   | Keine Auswahl       | •                              |
| Datum von:                                  | <b></b>                                                 | Datum bis:                                                                        | Gelesen:                                           | Keine Auswahl       | ¥                              |
| Q<br>25 🕽                                   | Keine Ergebnisse                                        | × Bestätigung                                                                     |                                                    |                     |                                |
| Datei                                       | Beschreibung                                            | Lesebestätigung                                                                   | Datum                                              | Gelesen             |                                |
| Phoenix II - Version 2<br>Siebenmeter V 1.1 | 2.4                                                     | Badischer Handball-Verband e. V.   Am Fäc<br>Handball 4 All AG   Fritz-Walter-Weg | herbad 5   76131 Karlsruhe<br>19   70372 Stuttgart |                     | Phoenix II - Wiki<br>Impressum |

Abbildung 19: Postfach

### 6.8 Danksagung an den Handballverband Württemberg

Ein herzliches Dankeschön gilt auch dem Handballverband Württemberg, welcher dem Badischen Handball-Verband die Grundlage auf welcher diese Dokumentation basiert zur Verfügung gestellt hat.